<u>Главная | Журнал | Ведение внеурочной деятельности |</u>Создание тематического и календарнотематического планирования для внеурочной деятельности

# Создание тематического и календарно-тематического планирования для внеурочной деятельности

Создать тематическое и календарно-тематическое планирование по внеурочной деятельности можно в рамках рабочей программы внеурочной деятельности.

Рабочая программа состоит из двух частей:

- 1. Пояснительная записка (основные сведения).
- 2. Тематическое и календарно-тематическое планирование.

Создать рабочую программу, то есть заполнить пояснительную записку, может администратор или ответственный за внеурочную деятельность и педагог.

Если администратор заранее создал рабочую программу, то её можно найти и создать для программы тематическое и календарно-тематическое планирование.

#### Как создать рабочую программу

Для создания рабочей программы необходимо выполнить следующие действия:

Шаг 1. Перейдите в раздел «Внеурочная деятельность» → «Привязка учащихся к группам» → «Рабочие программы».

| МЭL       | 📙 📩 Кабинет учителя                              | ⊘ Moë    | портфолио | βы                   | иблиоте      | a 🚧 A     | Аналитика и отчетность                                     | Аттестация педагогов | Новости                  | Еще 🗸               | 6        | Û             |        |         |                | уч   | итель 🗸 |
|-----------|--------------------------------------------------|----------|-----------|----------------------|--------------|-----------|------------------------------------------------------------|----------------------|--------------------------|---------------------|----------|---------------|--------|---------|----------------|------|---------|
| 20<br>АНА | 024 - 2025 🗸 🗸                                   | €_       |           |                      |              |           |                                                            |                      |                          |                     | <u>_</u> |               | 血      | Учите   | ль             |      |         |
| <b>e</b>  | Отчеты учителя<br>Отчеты кл. руководителя        | ><br>>   | Рабочий   | стол                 |              |           |                                                            | ЭИТЬ                 | 11:                      | <b>12</b><br>a 19 d | eenaga   |               |        |         |                |      |         |
| вне       | Отсутствующие сегодня<br>урочная деятельность    |          | Классно   | ое руков<br>2-В клас | одство<br>сс | 3         | -Б класс 🔗 б                                               | -Б класс             |                          |                     | Распис   | сание         | Кале   | ндары   | ь собь         | ытий | ŝ       |
|           | Привязка учащихся к группам<br>Рабочие программы | <u>`</u> | Журна.    | 10 челов<br>лы класс | ек           | исок учащ | 2 человек 2 2<br>ихся Журнал пропуско                      | человек              |                          |                     | Февр     | раль 2        | 2025 r |         |                |      | < >     |
|           | Привязка учащихся к группам<br>Мои группы        |          | Мои кла   | ассы 🗸               |              |           | Журналы 3-Б класса                                         |                      | ПН                       | BT                  | СР       | ЧТ            | ΠΤ     | СБ<br>1 | BC<br>2        |      |         |
| <b></b>   | План деятельности                                |          | 3-6       | 1                    | 5-A          | 6-Б       | Литературное ч                                             | тение дата у         | рока неизвестна          | → Î                 | 3<br>10  | 4<br>••<br>11 | 5      | 6<br>13 | 7<br>• •<br>14 | 8    | 9       |
| 0         | Доп. общеразв. программы<br>Журналы объединений  |          | 4-Б       | 8-Б                  | 10           | 10        | <ul> <li>Англииский язы</li> <li>Литературное ч</li> </ul> | птение               | урок 24.02<br>урок 26.02 | →<br>→              | 17       | 18            | 19     | 20      | 21             | 22   | 23      |
| La<br>La  | Архив                                            | •        | 1         | 8-Г                  | 3-A          | 2 H       | - Математика                                               |                      | урок 25.02               | → ,                 | 24       | 25            | 26     | 27      | 28             |      |         |

Переход в раздел «Рабочие программы»

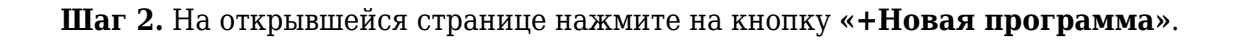

| МЭШ 🔐 Кабинет учителя                                                                         | ⊘ Моё портфолио ☐ Библиотека ҡ Аналитика и отчетност                | иовое<br>ть 🏵 Аттестация педагогов 📰 Новости | <sup>8</sup> Еще ~ 🚺 💭 🗾 Учитель · |
|-----------------------------------------------------------------------------------------------|---------------------------------------------------------------------|----------------------------------------------|------------------------------------|
| 2024 - 2025 🗸                                                                                 | í e                                                                 |                                              | 🕰 🏦 учитель 🗸 🗎                    |
| <ul> <li>Моё расписание</li> <li>Мероприятия</li> </ul>                                       | Рабочие программы                                                   |                                              | + Новая программа                  |
| учебный процесс<br>• Поурочное планирование • Милизани и рассор                               | Фильтры                                                             |                                              | ~                                  |
| <ul> <li>Лурналы классов</li> <li>Домашние задания</li> <li>Проекты и исследования</li> </ul> | Реестр программ внеурочной деятельности                             |                                              |                                    |
| анализ                                                                                        | Программа                                                           | Автор                                        | Преподаватели                      |
| Отчеты учителя внеурочная деятельность                                                        | Аэробика - 5 кл<br>Я и моё здоровье / Клуб                          |                                              | Занятий: 0 🛛 …                     |
| <ul> <li>Привязка учащихся к группам</li> <li>Рабочие программы</li> </ul>                    | <b>Здоровье-1-5кл</b><br>Я и моё здоровье / Летняя практика (выездн | ая)                                          | Занятий: 0                         |
| <ul> <li>Привязка учащихся к группам</li> <li>Архив</li> </ul>                                | Аэробика 24-25<br>Я и моё здоровье / Клуб                           | laterati eta<br>turre                        | Занятий: 0                         |

Кнопка «+Новая программа»

Шаг 3. На открывшейся странице нажмите на кнопку «Редактировать».

| мэш                  | Кабинет учителя            | ⊘ Moë r | тортфолио | Библиотека         | 차 Аналитика и отчетность       | Аттестация педагогов | Новости | Еще 🗸 | C 😓           | учитель 🗸        |
|----------------------|----------------------------|---------|-----------|--------------------|--------------------------------|----------------------|---------|-------|---------------|------------------|
| <b>2024</b><br>мои и | 4 - 2025 🗸 🗸               | ∈<br>i  |           |                    |                                |                      |         |       | <b>Ш</b> Учит | тель 🗸 📛         |
| 苗 Mo                 | оё расписание              |         | Внеурочна | а деятельность   Г | Планирование   Рабочие програм | мы                   |         |       |               |                  |
| <b>4</b> Me          | ероприятия                 |         | (+) Pat   | бочие програм      | ІМЫ                            |                      |         |       |               |                  |
|                      |                            |         |           |                    |                                |                      |         |       |               |                  |
| 🕒 По                 | рурочное планирование      |         | Свеления  | о программе        |                                |                      |         |       |               |                  |
| _ ж                  | урналы классов             | >       | сведения  | o lipol pulline    |                                |                      |         |       |               | Редактировать    |
| 🗢 Да                 | омашние задания            |         | Название  | программы          |                                |                      |         |       |               |                  |
| 🛊 Πբ                 | роекты и исследования      |         | Краткое н | азвание            |                                |                      |         |       |               |                  |
|                      |                            |         |           | -                  |                                |                      |         |       |               |                  |
| 🕒 O1                 | гчеты учителя              | >       | Уровень о | бразования         | HOO                            |                      |         |       |               |                  |
|                      |                            |         | Направле  | ние                |                                |                      |         |       |               |                  |
| 🕒 Пр                 | ривязка учащихся к группам | ~       | Наарация  | 10/020             |                                |                      |         |       |               |                  |
|                      |                            |         | пазвание  | курса              |                                |                      |         |       |               |                  |
| о Пр                 | ривязка учащихся к группам |         | Форма ор  | ганизации ВД       |                                |                      |         |       |               |                  |
| Hi Ar                | рхив                       |         |           |                    |                                |                      |         |       |               | Отмена Сохранить |

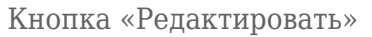

Шаг 4. На открывшейся странице заполните все необходимые поля в разделе «Сведения о программе».

## **Обратите внимание!** Автор рабочей программы указывается автоматически, но при необходимости вы можете

| MƏL       | 📙 🚦 Кабинет учителя                                           | 🕗 Моё портфолио | Библиотека           | Аналитика и отчетность        | 🗇 Аттестация педагогов | Новости | Еще 🗸 🛛 | 🖁 ይ 🞽            | учи                       | итель 🗸 |
|-----------|---------------------------------------------------------------|-----------------|----------------------|-------------------------------|------------------------|---------|---------|------------------|---------------------------|---------|
| 20<br>MOR | 024 - 2025 🗸 🗸                                                | . ∈             |                      |                               |                        |         |         | <b>1</b> Учитель | ~                         | ÷       |
| ₩<br>+    | Моё расписание<br>Мероприятия                                 | Внеурочн        | ая деятельность   Пл | анирование   Рабочие программ | њі                     |         |         |                  |                           |         |
| УЧEI<br>С | бный процесс<br>Поурочное планирование                        | Сведени         | я о программе        |                               |                        |         |         |                  | 🖋 Редакт                  | ировать |
| •<br>•    | Журналы классов<br>Домашние задания<br>Проекты и исследования | Названи         | е программы          | Введите значение              |                        |         |         |                  |                           |         |
| ана       | лиз<br><b>Отчеты учителя</b>                                  | Краткое         | название             | Введите значение              |                        |         |         |                  |                           |         |
| вне       | УРОЧНАЯ ДЕЯТЕЛЬНОСТЬ<br>Привязка учащихся к группам           | Уровень         | образования          | HOO                           |                        |         |         |                  | ~ \ <                     |         |
| ·         | Рабочие программы                                             | Направл         | ение                 | Выберите значение.            |                        |         |         |                  | ~                         |         |
| H         | Привязка учащихся к группам<br>Архив                          | • Названи       | е курса              | Выберите значение.            |                        |         |         | Отм              | <ul> <li>Сохра</li> </ul> | нить    |

#### Заполнение раздела «Сведения о программе»

Шаг 5. После заполнения раздела «Сведения о программе» нажмите на  $\checkmark$ , чтобы сохранить внесённую информацию.

| МЭL       | L 📋 Кабинет учителя                   | 🕢 Моё п  | юртфолио 💭     | Библиотека                     | Аналитика и отчетность              | Э Ф Аттестация педагогов | Новости | Еще 🗸 | C 🕗 | Mann.        | учител            | ль 🗸     |
|-----------|---------------------------------------|----------|----------------|--------------------------------|-------------------------------------|--------------------------|---------|-------|-----|--------------|-------------------|----------|
| 20<br>MOV | 24 - 2025 🗸                           | €<br>î   | Внеурочная дея | ительность   Пл<br>ие програми | ланирование   Рабочие програг<br>ИЫ | имы                      |         |       |     |              |                   |          |
| +         | мое расписание<br>Мероприятия         |          | Сведения о п   | рограмме                       |                                     |                          |         |       |     | <i>∲</i> Ред | цактиро           | овать    |
| y y ei    | ный процесс<br>Поурочное планирование |          | Название про   | граммы                         | Здоровье_2025                       |                          |         |       |     |              |                   | ×        |
| •         | Журналы классов<br>Домашние задания   | <b>`</b> | Краткое назва  | ание                           | Здоровье_2025                       |                          |         |       |     |              |                   | X        |
| Ŷ         | Проекты и исследования                |          | Уровень обра   | зования                        | НОО                                 |                          |         |       |     | ~            |                   | X        |
| AHA       |                                       |          |                |                                |                                     |                          |         |       |     |              |                   |          |
| e         | Отчеты учителя                        | >        | Направление    |                                | Я и моё здоровье                    |                          |         |       |     | ~            |                   | ×        |
| BHE       |                                       |          |                |                                |                                     |                          |         |       |     |              |                   |          |
| G         | Привязка учащихся к группам           | ~        | Название кур   | са                             | Здорово быть здор                   | ООВЫМ                    |         |       |     | ~            |                   | ×        |
| •         | Рабочие программы                     |          |                |                                |                                     |                          |         |       |     |              |                   | $\frown$ |
| o         | Привязка учащихся к группам           | -        | Форма органи   | ізации ВД                      | Классный час                        |                          |         |       |     | ~            | $\mathbf{\nabla}$ | X        |
| ĥ         | Архив                                 |          |                |                                |                                     |                          |         |       |     | Отмена       | охранит           | пъ       |

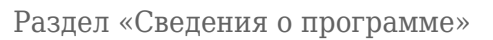

Шаг 6. Нажмите на кнопку «Сохранить».

| мэш           | • Кабинет учителя          | 😐 Орга | низация обучения  | Библиотека         | Портфолио учащегося      | 🐼 Моё портфолио | Еще 🗸 | 0 | ¢    | учитель 🗸       |
|---------------|----------------------------|--------|-------------------|--------------------|--------------------------|-----------------|-------|---|------|-----------------|
| 2024          | 1 - 2025 ✓                 | €_     | Внеурочная деятел | пьность   Планиров | ание   Рабочие программы |                 |       |   |      |                 |
| ₩ Кл          | ассный помощник            |        | $\bigcirc$        |                    |                          |                 |       |   |      |                 |
| ⊗ c₀          | огласия на мероприятия     |        | Сведения о прог   | рамме              |                          |                 |       |   |      | 🖋 Редактировать |
| 🌲 Ув          | едомление о пропусках      |        | Название програ   | аммы               | Здоровье_2025            |                 |       |   |      |                 |
|               |                            |        |                   |                    |                          |                 |       |   |      |                 |
| 🕒 От          | гчеты (новые)              |        | Краткое названи   | le                 | Здоровье_2025            |                 |       |   |      |                 |
| 🕒 От          | гчеты учителя              | >      | Уровень образов   | зания              | HOO                      |                 |       |   |      |                 |
| ტ თ           | гчеты кл. руководителя     | >      |                   |                    |                          |                 |       |   |      |                 |
| <b>≛</b> - От | гсутствующие сегодня       |        | Направление       |                    | Я и моё здоровье         |                 |       |   |      |                 |
|               |                            |        | Название курса    |                    | Здорово быть здоровым    |                 |       |   |      |                 |
| 🕒 Пр          | ривязка учащихся к группам | · ~    |                   |                    |                          |                 |       |   |      |                 |
| Pa            | бочие программы            | I      | Форма организа    | ции ВД             | Классный час             |                 |       |   |      |                 |
| о Пр          | ривязка учащихся к группам | 1      | Описание          |                    | Программа внеурочной дея | тельности       |       |   |      |                 |
|               | ои группы                  |        | Парадледи         |                    | 1                        |                 |       |   |      |                 |
| <b>₩</b> Пл   | пан деятельности           | ~      |                   |                    | -                        |                 |       |   |      |                 |
| HÀ Ap         | ОХИВ                       |        |                   |                    |                          |                 |       | ( | Отме | на Сохранить    |

Кнопка «Сохранить»

## Как найти созданную рабочую программу

Для поиска созданной рабочей программы необходимо выполнить следующие действия:

Шаг 1. Перейдите в раздел «Внеурочная деятельность» → «Привязка учащихся к группам» → «Рабочие программы».

| МЭШ                   | Кабинет учителя                                                    | ⊘ Moë  | портфолио | ĢБ                         | иблиотек        | a 🚧 A             | налитика и отчетность   | 🗇 Аттестация педагогов      | Новости        | Еще 🗸                | 6        | ¢           |          |          |          | <b>уч</b> | итель 🗸 |
|-----------------------|--------------------------------------------------------------------|--------|-----------|----------------------------|-----------------|-------------------|-------------------------|-----------------------------|----------------|----------------------|----------|-------------|----------|----------|----------|-----------|---------|
| 202<br>АНАЛ           | 24 - 2025 🗸                                                        | €.     |           |                            |                 |                   |                         |                             |                |                      | <u>^</u> |             | 血        | Учите    | ель      |           |         |
| ں ہے<br>ہی ہے<br>ہ ہے | Отчеты учителя<br>Отчеты кл. руководителя<br>Отсутствующие сегодня | ><br>> | Рабочий   | стол                       | одство          |                   |                         | оить                        | <b>11:</b>     | <b>12</b><br>a, 19 φ | евраля   |             |          |          | ÷.       |           |         |
| внеур                 | РОЧНАЯ ДЕЯТЕЛЬНОСТЬ<br>Привязка учащихся к группам                 | ~      | <b>R</b>  | <b>2-В кла</b><br>10 челов | <b>сс</b><br>юк | <mark>⅔</mark> 30 | -Б класс<br>) человек 6 | - <b>Б класс</b><br>человек |                |                      | Распис   | ание        | Кале     | ендарі   | ь собн   | лтий      | 愈       |
|                       | Рабочие программы<br>Привязка учащихся к группам                   |        | Журнал    | лы класс                   | сов Спи         | ісок учащі        | ихся Журнал пропуско    | В                           |                |                      | Февр     | аль 2<br>вт | 2025 r   | чт       | ПТ       | СБ        | < >     |
|                       | Мои группы                                                         |        | Мои кла   | ассы 🗸                     |                 |                   | Журналы 3-Б класса      |                             |                |                      |          | 51          | 6        |          |          | 1         | 2       |
| -₩- F                 | План деятельности                                                  |        | 3-Б       | 1                          | 5-A             | 6-Б               | 📕 Литературное ч        | тение дата ур               | юка неизвестна | >                    | 3        | 4           | 5        | 6        | 7        | 8         | 9       |
| доп.<br>Ф             | образование<br>Лоп общеразв программы                              |        | 4-Б       | 8-Б                        | 10              | 10                | 📕 Английский язы        | к                           | урок 24.02     | $\rightarrow$        | 10       | 11          | 12       | 13       | 14       | 15        | 16      |
|                       | Журналы объединений                                                |        |           |                            |                 |                   | 📕 Литературное ч        | тение                       | урок 26.02     | →                    | 17<br>24 | 18<br>25    | 19<br>26 | 20<br>27 | 21<br>28 | 22        | 23      |
| на /                  | Архив                                                              | •      | 1         | 8-F                        | 3-A             | 2 H               | Иатематика              |                             | урок 25.02     | → <sub>v</sub>       |          | ••          | •••      | ••       | ••       |           |         |

Переход в раздел «Рабочие программы»

**Шаг 2.** На открывшейся странице с помощью фильтров найдите нужную вам созданную рабочую программу.

#### Укажите:

- направление
- форму
- параллель
- ФИО преподавателя

| МЭЦ        | • Кабинет учителя                     | Моё порт     По | фолио 🖟 Библиотека       | 뇄 Аналитика и  | отчетность 🎯 А   | Аттестация педа | гогов 🖭 Новости      | Еще 🗸         | C 🗘 🛛            | У            | читель 🗸 |
|------------|---------------------------------------|-----------------|--------------------------|----------------|------------------|-----------------|----------------------|---------------|------------------|--------------|----------|
| 20:<br>мои | 24 - 2025 🗸                           | ,<br>€          |                          |                |                  |                 |                      |               | <b>1</b> Учитель | ~            |          |
| ₩<br>4     | Моё расписание<br>Мероприятия         | Pa              | абочие программы         |                |                  |                 |                      |               |                  | + Новая прог | рамма    |
| УЧЕБ<br>С  | ный процесс<br>Поурочное планирование |                 | Фильтры                  |                |                  |                 |                      |               |                  |              | ^        |
|            | Журналы классов                       | >               | Направление <sup>*</sup> | Φοι            | ома <sup>*</sup> |                 | Параллель            |               | Преподавате      | эль          |          |
| , ھ        | Домашние задания                      |                 | Все                      | ✓ B            | ce               | ~               | Выберите значени     | 1e 🗸          | Выберите         | значение     | ~        |
| Ŷ          | Проекты и исследования                |                 | программы без о          | озданных групп | 1                |                 |                      |               |                  |              |          |
|            |                                       |                 |                          |                |                  |                 |                      |               |                  |              |          |
| <b>(</b>   | Отчеты учителя                        | >               | Я и мои возможности      | × Я и моё      | здоровье × Я     | и моё обучени   | ие × Я и общест      | тво × Яи      | и профессия ×    | Сброси       | ть все   |
|            |                                       | ľ               | <b>A</b>                 | F              |                  |                 |                      |               |                  |              |          |
| •          | Привязка учащихся к группам           | · >             | Я и творчество ×         | ьеседа ×       | Благотворительна | я акция ×       | военно-патриотиче    | ское объедине | эние ×           |              |          |
|            | Мои группы                            |                 | География × Дар          | тс × Класс     | сный час × Кл    | туб × Кон       | сультация × Ко       | онференция ×  |                  |              |          |
| ÷          | План деятельности                     | -               | Коррекционно-развива     | ающее занятие  | × Краеведчес     | жая работа 🛛 🗙  | Круглый стол ×       | Кружок        | ×                |              |          |
| H.         | Архив                                 |                 | Кружок бальных танце     | ев × Курсь     | живописи ×       | Летняя практ    | ика (выездная) 🛛 🛛   | Литературна   | ая гостиная ×    |              |          |
|            |                                       |                 | Мастерская 1 ×           | Иастерская Дед | а Мороза × 🛛 С   | Общественно п   | олезная практика 🛛 🛛 | Олимпиа       | да ×             |              |          |

#### Настройка фильтров

Шаг 3. Нажмите на название программы внеурочной деятельности, чтобы открыть её.

| МЭШ 🔡 Кабинет учителя ⊘ М       | оё портфолио 📮 Библиотека 💉 Аналитика и отчетность 🗇 Аттестация п   | едагогов 🗉 Новости 📀 Справка     | <b>C</b> 🖓               | учитель 🗸      |
|---------------------------------|---------------------------------------------------------------------|----------------------------------|--------------------------|----------------|
| 2024 - 2025 🗸 🗸 🥌               | × Я и мои возможности ×                                             | Я и моё здоровье × Я и моё обуче | ение × Я и общество ×    | Сбросить все   |
| мои инструменты                 | Я и профессия × Я и творчество × Беседа × Благот                    | ворительная акция × Военно-патри | отическое объединение ×  |                |
| 4 Мероприятия                   | География $	imes$ Дартс $	imes$ Классный час $	imes$ Клуб $	imes$ Н | Консультация × Конференция ×     |                          |                |
| учебный процесс                 | Коррекционно-развивающее занятие × Краеведческая работа             | × Круглый стол × Кружок ×        | Кружок бальных танцев 🛛  |                |
| Поурочное планирование          | Курсы Живописи × Летняя практика (выездная) × Литера                | турная гостиная × Мастерская 1 × | Мастерская Деда Мороза   | i ×            |
| 📕 Журналы классов 💦 🗦           | Общественно полезная практика × Олимпиада × Поиско                  | вое исследование × Проектная дея | тельность ×              |                |
| 🔄 Домашние задания              | Публичное выступление (тестовая форма) × Разговор о важном          | и ООО × Разговоры о важном ×     | Россия - мои горизонты × |                |
| 😚 Проекты и исследования        | Секция × Сетевое сообщество × Слёт × Соревнова                      | ние × Студия × Урок Мужесте      | ва × Фестиваль ×         |                |
| анализ                          |                                                                     |                                  |                          |                |
| 🕒 Отчеты учителя 💦 🔪            | школьное научное оощество × экскурсия × Юношеская                   | организация × тест 16.05 ×       |                          |                |
| внеурочная деятельность         |                                                                     |                                  |                          |                |
| • Привязка учащихся к группам > | Реестр программ внеурочной деятельности                             |                                  |                          |                |
| 📃 Мои группы                    |                                                                     | •                                | <b>P</b>                 |                |
| 🛉 План деятельности             | Программа                                                           | Автор                            | Преподаватели            |                |
| ДОП. ОБРАЗОВАНИЕ                | 5а_тест                                                             | and the second second            |                          | Занятий: 7 🛛 📖 |
| 🕒 Доп. общеразв. программы      | Я и мои возможности / Коррекционно-развивающее занятие              | Contract of the                  |                          |                |
| <b>На</b> Архив                 | Отображать по 10 🗸                                                  |                                  |                          | < 1 >          |

Программа внеурочной деятельности

## Как создать тематическое планирование для рабочей программы

Для создания тематического планирования рабочей программы необходимо выполнить следующие действия:

| мэш        | • Кабинет учителя          | 🕢 Моё по | ортфолио                | 😐 Организ          | зация обуче                       | ения С    | Библиотека    | Ø     | Аттестация педагогов | ново<br>Новости | вще ∽  |             | 🚱 Q     |        | учи          | ель 🗸   |
|------------|----------------------------|----------|-------------------------|--------------------|-----------------------------------|-----------|---------------|-------|----------------------|-----------------|--------|-------------|---------|--------|--------------|---------|
| 202        | 4 - 2025 🗸                 | €.       | Название                | курса              |                                   | Логопе    | едическая рит | мика  |                      |                 |        |             |         |        |              |         |
| 🔳 ж        | Курналы классов            | >        |                         |                    |                                   |           |               |       |                      |                 |        |             |         |        |              |         |
| 🗢 д        | омашние задания            |          | Форма ор                | ганизации В        | Д                                 | Коррек    | кционно-разв  | иваюц | цее занятие          |                 |        |             |         |        |              |         |
| Ф П        | роекты и исследования      |          | Описание                | è                  |                                   |           |               |       |                      |                 |        |             |         |        |              |         |
|            |                            |          |                         |                    |                                   |           |               |       |                      |                 |        |             |         |        |              |         |
| <b>(</b> 0 | тчеты учителя              | >        | Параллел                | И                  |                                   | 1, 2, 3,  | 4             |       |                      |                 |        |             |         |        |              |         |
|            |                            |          | Автор про               | ограммы            |                                   |           |               |       |                      |                 |        |             |         |        |              |         |
| • п        | ривязка учащихся к группам | ~        |                         |                    |                                   |           |               |       |                      |                 |        |             |         |        |              |         |
|            | абочие программы           |          | Планиров                | озние              |                                   |           |               |       |                      |                 |        |             |         |        |              |         |
| ο Π        | ривязка учащихся к группам |          | Тематическ              | кий план           | Календарно                        | -тематиче | еский план    |       |                      |                 |        | Импорт      | из файл | a 🗸 +  | Добавиты     | модуль  |
|            | 1ои группы                 |          |                         |                    |                                   |           |               |       |                      |                 |        |             |         |        |              |         |
| ₩ П        | лан деятельности           |          | <ol> <li>Moj</li> </ol> | дуль 1.            |                                   |           |               |       |                      |                 |        |             |         | Ter    | 1:1 Часов: ( |         |
|            |                            |          |                         |                    |                                   |           |               |       |                      |                 |        |             | 0       | Отмена | Сохран       | ить     |
| •д         | оп. общеразв. программы    |          |                         |                    |                                   |           |               |       |                      |                 |        |             |         |        |              |         |
| Щ Ж        | Курналы объединений        |          | О проекте               | Пользоват          | ельское со                        | глашение  | e             |       |                      |                 |        |             |         | S      | +7 (495) 53  | 9-38-38 |
|            |                            |          | С Загрузите<br>Арр S    | store              | <sup>Загрузите в</sup><br>RuStore |           |               |       |                      |                 | Мы в с | оциальных с | етях: 🗸 | к 🖌 🌔  | Написать     | нам     |
| • п        | олезные ссылки             | Ļ        | © Департа               | амент образо       | вания и нау                       | /ки город | а Москвы      |       |                      |                 |        |             |         |        |              |         |
| Hà A       | фхив                       |          | Департа<br>Версия 8.0.5 | амент инфорн<br>.6 | иационных                         | технолог  | ий города Мо  | СКВЫ  |                      |                 |        |             |         |        |              |         |
|            |                            |          |                         |                    |                                   |           |               |       |                      |                 |        |             |         |        |              |         |
|            |                            |          |                         |                    |                                   | Блон      | к «Пла        | ни    | рование»             |                 |        |             |         |        |              |         |

Шаг 1. <u>Откройте</u> созданную рабочую программу → Перейдите в блок «Планирование».

Шаг 2. Нажмите на V, чтобы открыть список модулей и тем тематического планирования.

| МЭШ 📲 Кабинет учителя 🕢                         | ) Моё портфолио 😐 Организация обучения 🗘 Библиотека 🍄 Аттестация педагогов 🗉 Новости Еще 🗸 🚺 🥔 🍠 🕬 учитељ | ~  |
|-------------------------------------------------|----------------------------------------------------------------------------------------------------|----|
| 2024 - 2025 🗸                                   |                                                                                                    |    |
| <ul> <li>Курналы классов</li> </ul>             | Параллели 1, 2, 3, 4                                                                                      |    |
| 🗢 Домашние задания                              | Автор программы                                                                                           |    |
| 🗘 Проекты и исследования                        |                                                                                                    |    |
|                                                 | Планирование                                                                                              |    |
| 🕒 Отчеты учителя 🛛 🚿                            | Тематический план Календарно-тематический план Импорт из файла 🗸 + Добавить моду.                         | ль |
| внеурочная деятельность                         | Модуль 1. Тем: 1 Часов: 0                                                                                 | 7  |
| <ul> <li>Привязка учащихся к группам</li> </ul> |                                                                                                    | -  |
| Привязка учащихся к группам                     | Отмена Сохранить                                                                                          |    |
|                                                 | О проекте Пользовательское соглашение & +7 (495) 539-38-                                                  | 38 |
| <ul> <li>План деятельности</li> </ul>           | 🗴 Азгрупитав 🔟 Загрупитав Мы в социальных сетях: 🕔 🏹 Написать нам                                         |    |
|                                                 | <ul> <li>© Департамент образования и науки города Москвы</li> </ul>                                       |    |
| На Архив                                        | Департамент информационных технологий города Москвы<br>Версия 8.0.5.6                                     |    |

Список модулей и тем

#### Обратите внимание!

Тематическое планирование для внеурочной деятельности имеет трехуровневую структуру:

- 1. Модуль
- 2. Тема
- 3. Занятия (уроки)

Если ваше тематическое планирование не предполагает использование модулей, то добавьте нужные темы и занятия в рамках одного модуля.

Шаг 3. Нажмите на кнопку «+ Добавить модуль» для внесения информации в тематический план.

| МЭL     | 📙 🔐 Кабинет учителя         | 🕢 Moë  | портфолио | 📮 Библи    | отека 🥻  | Аналитика и отчетность | 🗇 Аттестация педагогов   | Новости  | Еще 🗸 | - 🚰 Q       | l and a second second sec | учитель 🗸    |
|---------|-----------------------------|--------|-----------|------------|----------|------------------------|--------------------------|----------|-------|-------------|----------------------------------------------------------------------------------------------------|--------------|
| 20      | 024 - 2025 🗸 🗸              | €      | Уровень   | образовани | я        | НОО                    |                          |          |       |             |                                                                                                    |              |
| мои     |                             | î      |           |            |          |                        |                          |          |       |             |                                                                                                    |              |
| <b></b> | Моё расписание              |        | Направл   | ение       |          | Я и моё здоровье       |                          |          |       |             |                                                                                                    |              |
| 4       | Мероприятия                 |        | Название  | е курса    |          | Здорово быть здоровь   | ым                       |          |       |             |                                                                                                    |              |
| УЧЕ     |                             |        |           |            |          |                        |                          |          |       |             |                                                                                                    |              |
| •       | Поурочное планирование      |        | Форма о   | рганизации | ВД       | Классный час           |                          |          |       |             |                                                                                                    |              |
|         | Журналы классов             | >      | Описани   | ie         |          | Программа предназна    | чена для обучающихся 1-4 | классов. |       |             |                                                                                                    |              |
| \$      | Домашние задания            |        |           |            |          |                        |                          |          |       |             |                                                                                                    |              |
| ŵ       | Проекты и исследования      |        | Паралле.  | ли         |          | 1, 2, 3, 4             |                          |          |       |             |                                                                                                    |              |
| АНА     |                             |        | Автор пр  | ограммы    |          |                        |                          |          |       |             |                                                                                                    |              |
| e       | Отчеты учителя              | >      |           |            |          |                        |                          |          |       |             |                                                                                                    |              |
| BHE     | урочная леятельность        |        |           |            |          |                        |                          |          |       |             |                                                                                                    |              |
| 6       |                             | $\sim$ | Планиро   | вание      |          |                        |                          |          |       |             |                                                                                                    |              |
|         | привлака учащихся к прушаем | Ť      | Тематичес | ский план  | Календар | рно-тематический план  |                          |          | И     | Імпорт из ф | айла 🗸 🕂 Доб                                                                                                    | авить модуль |
| •       | Рабочие программы           |        |           |            |          |                        |                          |          |       |             |                                                                                                    |              |
| o       | Привязка учащихся к группам | -      |           |            |          |                        |                          |          |       | (           | Отмена                                                                                                    | Сохранить    |
| h       | Архив                       |        |           |            |          |                        |                          |          |       |             |                                                                                                    |              |

Кнопка «+ Добавить модуль»

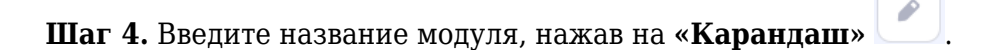

| МЭ | Ш 📋 Кабинет учителя         | 🕢 Моё по | ортфолио                | 으 Органи                   | изация обучен                  | ия 🖟 Библі                         | ютека         | 🗇 Аттестация педагогов | Новости | 📀 Справка  | <b>6</b>     | <b>Д</b> | HODDA               | учитель    | ~   |
|----|-----------------------------|----------|-------------------------|----------------------------|--------------------------------|------------------------------------|---------------|------------------------|---------|------------|--------------|----------|---------------------|------------|-----|
| 2  | 024 - 2025 🗸 🗸              | ŧ        | Описание                | ž                          |                                | описание                           |               |                        |         |            |              |          |                     |            |     |
|    |                             | ^        | Параллел                | าม                         |                                | 5                                  |               |                        |         |            |              |          |                     |            |     |
| C  | Поурочное планирование      |          |                         |                            |                                |                                    |               |                        |         |            |              |          |                     |            |     |
|    | Журналы классов             | >        | Автор про               | ограммы                    |                                | 11111                              |               |                        |         |            |              |          |                     |            |     |
| \$ | Домашние задания            |          |                         |                            |                                |                                    |               |                        |         |            |              |          |                     |            |     |
| Ŷ  | Проекты и исследования      |          | Планирог                |                            |                                |                                    |               |                        |         |            |              |          |                     |            |     |
|    |                             |          | Тематичес               | кий план                   | Календарно-                    | гематический пл                    | эн            |                        |         | И          | мпорт из фа  | йла 🗸    | + Добав             | ить моду.  | ль  |
| e  | Отчеты учителя              | >        |                         |                            |                                |                                    |               |                        |         |            |              |          |                     |            |     |
|    |                             |          | <ol> <li>Mo,</li> </ol> | дуль 1.                    |                                |                                    |               |                        |         |            | ↓ ↑          |          | Тем: 1 Ча           | сов: 5     | ~   |
| e  | Привязка учащихся к группам | ~        |                         |                            |                                |                                    |               |                        |         |            |              |          |                     |            |     |
|    | Рабочие программы           |          |                         |                            |                                |                                    |               |                        |         |            | l            | Отмен    | a Co                | хранить    |     |
|    | Привязка учащихся к группам |          | О проекте               | Пользова                   | ательское сог                  | лашение                            |               |                        |         |            |              |          | <b>&amp;</b> +7 (49 | 5) 539-38- | ·38 |
|    | Мои группы                  |          |                         |                            |                                |                                    |               |                        |         | Мы в социа | тыных сетях: | w 4      | Напи                | исать нам  |     |
| *  | План деятельности           |          |                         |                            |                                |                                    |               |                        |         |            |              | •        |                     |            |     |
| 15 |                             |          | © Департа<br>Департа    | амент образ<br>амент инфор | зования и наун<br>рмационных т | ки города Моске<br>ехнологий горо, | ы<br>да Моске | ВЫ                     |         |            |              |          |                     |            |     |
|    | Архив                       |          | Версия 8.0.5            | .4                         |                                |                                    |               |                        |         |            |              |          |                     |            |     |

Внесение названия модуля

Шаг 5. Нажмите на , чтобы сохранить название модуля.

| мэш                    | •В Кабинет учителя         | Организация обу | ичения 📮 Библиотека    | 🟵 Портфолио учащегося     | 🐼 Моё портфолио | Еще 🛩 | 🙆 🗘 💴 Учитель                       | ) ~  |
|------------------------|----------------------------|-----------------|------------------------|---------------------------|-----------------|-------|-------------------------------------|------|
| 2024                   | 4 - 2025 🗸 🗸               | Фровень         | ооразования            | HOO                       |                 |       |                                     |      |
| -<br>                  | едомление о пропусках      | ▲ Направл       | ение                   | Я и моё здоровье          |                 |       |                                     |      |
| анали                  |                            | Названи         | е курса                | Здорово быть здоровым     |                 |       |                                     |      |
| 🕒 O                    | тчеты (новые)              | Форма о         | рганизации ВД          | Классный час              |                 |       |                                     |      |
| 🕒 O1                   | тчеты учителя              | >               |                        |                           |                 |       |                                     |      |
| ୯୦                     | тчеты кл. руководителя     | > Описани       | le                     | Программа внеурочной деят | гельности.      |       |                                     |      |
| <b>≟</b> - O1          | тсутствующие сегодня       | Паралле         | ли                     | 1                         |                 |       |                                     |      |
| внеуро                 |                            |                 |                        |                           |                 |       |                                     |      |
| <ul> <li>П;</li> </ul> | ривязка учащихся к группам | Автор пр        | ограммы                |                           |                 |       |                                     |      |
| ■ Pa                   |                            |                 |                        |                           |                 |       |                                     |      |
| • <b>N</b> F           | ривязка учащихся к группам | Планиро         | рвание                 |                           |                 |       |                                     |      |
|                        | ои группы                  | Тематиче        | ский план Календарно-т | тематический план         |                 |       | Импорт из файла \vee + Добавить мод | дуль |
| <b>₩</b> П             | лан деятельности           |                 | Здоровье - это важно!  |                           |                 |       |                                     | ^    |
| доп. о                 |                            |                 |                        |                           |                 |       |                                     |      |
| • до                   | оп. общеразв. программы    | Тема            |                        | Кол-во часов              | Занятие         |       |                                     |      |
| HÀ AI                  | рхив                       |                 |                        |                           |                 |       | Отмена Сохранит                     | ь    |
|                        |                            |                 |                        |                           |                 |       |                                     |      |

Сохранение названия модуля

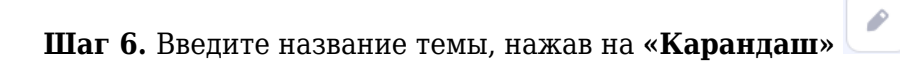

| МЭЦ        | 📙 🔐 Кабинет учителя                                | 😐 Opra | низация обучения                  | 🗘 Библиотека | 🛞 Портфолио учащегося     | ⊘ Моё портфолио | Еще 🛩 | <b>Q</b>          | учитель 🗸           |
|------------|----------------------------------------------------|--------|-----------------------------------|--------------|---------------------------|-----------------|-------|-------------------|---------------------|
| 20         | 24 - 2025 🗸 🗸                                      | €_     | Форма организац                   | ции ВД       | Классный час              |                 |       |                   |                     |
| ٠          | Уведомление о пропусках                            |        | Описание                          |              | Программа внеурочной деят | ельности.       |       |                   |                     |
|            |                                                    |        |                                   |              |                           |                 |       |                   |                     |
| Ŀ          | Отчеты (новые)                                     |        | Параллели                         |              | 1                         |                 |       |                   |                     |
| ٩          | Отчеты учителя                                     | >      | Автор программ                    | bl           |                           |                 |       |                   |                     |
| ୯          | Отчеты кл. руководителя                            | >      |                                   |              |                           |                 |       |                   |                     |
| <b>*</b> - | Отсутствующие сегодня                              |        |                                   |              |                           |                 |       |                   |                     |
| внеу       | РОЧНАЯ ДЕЯТЕЛЬНОСТЬ<br>Привязка учащихся к группам |        | Планирование<br>Тематический план | Календарно-  | тематический план         |                 |       | Импорт из файла 🗸 | 🕐 🕂 Добавить модуль |
|            | Рабочие программы                                  |        | 1 Здоровье -                      | это важно!   |                           |                 |       |                   | Тем: 1 Часов: 0 🔥   |
|            | Привязка учащихся к группам                        |        | Тема                              |              | Кол-во часов              | Занятие         |       |                   |                     |
|            | Мои группы                                         |        |                                   |              |                           |                 |       |                   |                     |
| *          | План деятельности                                  |        | Тема 1                            | ↓ ↑          | 0                         | + Добавить зан  | ятие  |                   |                     |
|            |                                                    |        |                                   |              |                           |                 |       |                   |                     |
| •          | Доп. общеразв. программы                           | _      | + Добавить тему                   |              |                           |                 |       |                   |                     |
| -<br>Hà    | Архив                                              |        |                                   |              |                           |                 |       | Отме              | на Сохранить        |

Внесение названия темы

Шаг 7. Нажмите на 🧹 , чтобы сохранить название темы.

| МЭЦ         | Кабинет учителя             | 으 Орган | изация обучения   | Библиотека              | 😧 Порт      | фолио учащегося  | Моё портфолио  | Еще 🗡 |      | O Q          | учитель ~           |
|-------------|-----------------------------|---------|-------------------|-------------------------|-------------|------------------|----------------|-------|------|--------------|---------------------|
| 202         | 24 - 2025 🗸 🗸               | €.      | Форма организац   | ции ВД                  | Классный    | час              |                |       |      |              |                     |
| <b></b> , Y | Уведомление о пропусках     |         | Описание          |                         | Программ    | а внеурочной дея | тельности.     |       |      |              |                     |
|             |                             |         |                   |                         |             |                  |                |       |      |              |                     |
| <b>e</b> (  | Отчеты (новые)              |         | Параллели         |                         | 1           |                  |                |       |      |              |                     |
| <b>(</b>    | Отчеты учителя              | >       | Автор программы   | al                      | 111         |                  |                |       |      |              |                     |
| Ċ (         | Отчеты кл. руководителя     | >       |                   |                         |             |                  |                |       |      |              |                     |
| <b>*</b> (  | Отсутствующие сегодня       |         |                   |                         |             |                  |                |       |      |              |                     |
|             |                             | I       | Планирование      |                         |             |                  |                |       |      |              |                     |
| •           | Привязка учащихся к группам | ~       | Тематический план | Календарно-             | тематически | й план           |                |       | Импо | орт из файла | 🗸 🕂 Добавить модуль |
|             | Рабочие программы           |         | 1 Здоровье -      | это важно!              |             |                  |                |       |      |              | Тем: 1 Часов: 0 🔨   |
| • 1         | Привязка учащихся к группам |         | Тема              |                         |             | Кол-во часов     | Занятие        |       |      |              |                     |
|             | Мои группы                  |         |                   |                         |             |                  |                |       |      |              |                     |
| ₩ I         | План деятельности           |         | Наше здоровье.    |                         |             | 0                |                |       |      |              |                     |
|             |                             |         |                   |                         | 14          |                  | 🕂 Добавить зан | нятие |      |              |                     |
| • <b>•</b>  | Доп. общеразв. программы    | •       |                   | $\overline{\checkmark}$ |             |                  |                |       |      |              |                     |
| h,          | Архив                       |         |                   |                         |             |                  |                |       |      | Отм          | сохранить           |
|             |                             |         |                   |                         |             |                  |                |       |      |              |                     |

Сохранение названия темы

Шаг 8. Нажмите на кнопку «+ Добавить занятие».

| МЭL        | 📙 📋 Кабинет учителя                                 | 😐 Орган | изация обучения                   | Библиотека  | Портфолио учащегося      | 🛇 Моё портфолио | Еще 🛩 | <b>O</b>          | учитель 🗸         |
|------------|-----------------------------------------------------|---------|-----------------------------------|-------------|--------------------------|-----------------|-------|-------------------|-------------------|
| 20         | 024 - 2025 ×                                        | €       | Форма организац                   | ии ВД       | Классный час             |                 |       |                   |                   |
| ۹          | Уведомление о пропусках                             |         | Описание                          |             | Программа внеурочной дея | тельности.      |       |                   |                   |
|            |                                                     |         | -                                 |             |                          |                 |       |                   |                   |
| ٩          | Отчеты (новые)                                      |         | Параллели                         |             | 1                        |                 |       |                   |                   |
| ٩          | Отчеты учителя                                      | >       | Автор программи                   | d.          |                          |                 |       |                   |                   |
| ୯          | Отчеты кл. руководителя                             | >       |                                   |             |                          |                 |       |                   |                   |
| <b>1</b> - | Отсутствующие сегодня                               |         |                                   |             |                          |                 |       |                   |                   |
| вне        | урочная деятельность<br>Привязка учащихся к группам | ~       | Планирование<br>Тематический план | Калеңдарно- | тематический план        |                 |       | Импорт из файла 🗸 | + Добавить модуль |
|            | Рабочие программы                                   |         | 1 Здоровье -                      | это важно!  |                          |                 |       |                   | Тем: 1 Часов: 0 🔨 |
|            | Привязка учащихся к группам                         |         | Тема                              |             | Кол-во часов             | Занятие         |       |                   |                   |
|            | Мои группы                                          |         |                                   |             |                          |                 |       |                   |                   |
| ÷          | План деятельности                                   |         | Наше здоровье.                    |             | 0                        | + Добавить зан  | нятие |                   |                   |
|            |                                                     |         |                                   |             |                          |                 |       |                   |                   |
| •          | Доп. общеразв. программы                            | _       | + Добавить тему                   |             |                          |                 |       |                   |                   |
| -<br>Hà    | Архив                                               |         |                                   |             |                          |                 |       | Отмен             | а Сохранить       |

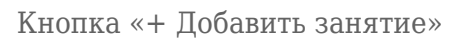

P

## Шаг 9. Введите название урока, нажав на «Карандаш»

| мэш        | ••• Кабинет учителя        | 으 Орган | низация обучения  | Библиотека  | Портфолио учащегося      | 🕢 Моё портфолио | Еще 🖌 | <b>O</b> Q        | учитель 🗸         |
|------------|----------------------------|---------|-------------------|-------------|--------------------------|-----------------|-------|-------------------|-------------------|
| 2024       | 4 - 2025 🗸 🗸               | €.      | Форма организац   | ии ВД       | Классный час             |                 |       |                   |                   |
| 🌲 Ye       | ведомление о пропусках     |         | Описание          |             | Программа внеурочной дея | тельности.      |       |                   |                   |
| АНАЛИ      |                            |         | _                 |             |                          |                 |       |                   |                   |
| 🕒 O        | тчеты (новые)              |         | Параллели         |             | 1                        |                 |       |                   |                   |
| 🕒 O        | тчеты учителя              | >       | Автор программы   | 1           |                          |                 |       |                   |                   |
| ୯ ୦        | тчеты кл. руководителя     | >       |                   |             |                          |                 |       |                   |                   |
| <b>≛</b> o | тсутствующие сегодня       |         |                   |             |                          |                 |       |                   |                   |
|            |                            |         | Планирование      |             |                          |                 |       |                   |                   |
| • п        | ривязка учащихся к группам | ~       | Тематический план | Календарно- | тематический план        |                 |       | Импорт из файла 🗸 | + Добавить модуль |
|            | абочие программы           |         | 1 Здоровье -      | это важно!  |                          |                 |       |                   | Тем: 1 Часов: 1 🔥 |
| • •        | ривязка учащихся к группам |         | Тема              |             | Кол-во часов             | Занятие         |       |                   |                   |
|            | юи группы                  |         |                   |             |                          |                 |       |                   |                   |
| ₩ П        | лан деятельности           |         | Наше здоровье.    |             | 1                        | 1. Урок 1       |       | ↓ ↑               |                   |
|            |                            |         |                   |             |                          | + Добавить зан  | нятие |                   |                   |
| • д        | оп. общеразв. программы    |         |                   |             |                          |                 |       |                   |                   |
| -          |                            | Ť       | + Добавить тему   |             |                          |                 |       |                   |                   |
| Hà A       | рхив                       |         |                   |             |                          |                 |       | Отмен             | а Сохранить       |

Внесение названия урока

Шаг 10. Нажмите на 💛 , чтобы сохранить название урока.

| МЭЦ        | Кабинет учителя                                     | 😐 Орга | низация обучения                  | 🖟 Библиотека | Портфолио учащего    | ся 🕑 Моё портфолио | Еще 🗡      | <b>O</b> 🗘        | учитель ~         |
|------------|-----------------------------------------------------|--------|-----------------------------------|--------------|----------------------|--------------------|------------|-------------------|-------------------|
| 20         | 24 - 2025 ×                                         | €.     | Форма организаци                  | и ВД         | Классный час         |                    |            |                   |                   |
| ۰          | Уведомление о пропусках                             |        | Описание                          |              | Программа внеурочной | деятельности.      |            |                   |                   |
|            |                                                     |        |                                   |              | 1                    |                    |            |                   |                   |
| ٩          | Отчеты (новые)                                      |        | Параллели                         |              | 1                    |                    |            |                   |                   |
| ٩          | Отчеты учителя                                      | >      | Автор программы                   |              | CHI -                |                    |            |                   |                   |
| ୯          | Отчеты кл. руководителя                             | >      |                                   |              |                      |                    |            |                   |                   |
| <b>*</b> - | Отсутствующие сегодня                               |        |                                   |              |                      |                    |            |                   |                   |
| внеу       | ирочная деятельность<br>Привязка учащихся к группам |        | Планирование<br>Тематический план | Календарно-  | тематический план    |                    |            | Импорт из файла 🗸 | + Добавить модуль |
| •          | Рабочие программы                                   |        | 1 Здоровье - э                    | то важно!    |                      |                    |            |                   | Тем: 1 Часов: 1 🔥 |
|            | Привязка учащихся к группам                         | ' I    | Тема                              |              | Кол-во часов         | Занятие            |            |                   |                   |
|            | Мои группы                                          |        |                                   |              |                      |                    |            |                   |                   |
| ÷          | План деятельности                                   |        | Наше здоровье.                    |              | 1                    | 1. Хочу быть       | ь здоровым |                   |                   |
|            |                                                     |        |                                   |              |                      | + Добавить за      | анятие     |                   |                   |
| G          | Доп. общеразв. программы                            | _      |                                   |              |                      |                    |            |                   |                   |
| -          |                                                     | ×      | 🕂 Добавить тему                   |              |                      |                    |            |                   |                   |
| h          | Архив                                               |        |                                   |              |                      |                    |            | Отмен             | Сохранить         |

Сохранение названия урока

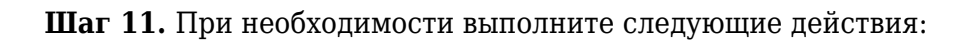

| 1. | Нажмите на « <b>Стрелки вверх-вниз</b> » (, чтобы поменять местами модули, темы или занятия.                                   |
|----|----------------------------------------------------------------------------------------------------|
| 2. | Нажмите на « <b>Корзина</b> » 💼, чтобы удалить лишний модуль, тему или занятие.                                                |
| 3. | Нажмите на « <b>Установление промежуточной аттестации</b> » , если на занятии планируется проведение промежуточной аттестации. |
|    |                                                                                                    |

## **Обратите внимание!** Отметку о промежуточной аттестации устанавливать необязательно.

Шаг 12. Внесите необходимое количество модулей, тем и занятий → Нажмите на кнопку «Сохранить».

| мэш                    | • Кабинет учителя                            | Организация обучения                | Библиотека   🛞 Порт    | фолио учащегося | 🕗 Моё портфолио   | Еще 🛩    | <b>O</b>     | <b>Д</b> | учител          | • ~   |
|------------------------|----------------------------------------------|-------------------------------------|------------------------|-----------------|-------------------|----------|--------------|----------|-----------------|-------|
| 2024                   | - 2025 🗸 🗸                                   | Автор программы                     |                        |                 |                   |          |              |          |                 |       |
| 🐥 Ув<br>анали:<br>🕒 От | едомление о пропусках<br>з<br>четы (новые)   | Планирование<br>Тематический план   | Календарно-тематически | ій план         |                   |          | Импорт из фа | йла 🗸    | + Добавить мо   | одуль |
| е от<br>(Рог           | четы учителя                                 | > 1 Здоровье - это в                | важно!                 |                 |                   |          |              |          | Тем: 2 Часов: 3 | ^     |
| <u>с</u> о<br>10 - Ст  | сутствующие сегодня                          | Тема                                |                        | Кол-во часов    | Занятие           |          |              |          |                 |       |
| внеурс                 |                                              | Наше здоровье.                      |                        | 2               | 1. Хочу быть здор | ОВЫМ     |              |          | F               | Э па  |
| <ul><li>Pa</li></ul>   | ивязка учащихся к группам<br>бочие программы | Ť.                                  |                        |                 | 2. Гимнастика для | здоровья |              |          | F               |       |
| о Пр                   | ивязка учащихся к группам                    |                                     |                        |                 | + Добавить зан    | ятие     |              |          |                 |       |
| 📕 Ма                   | ри группы<br>нан деятельности                | Правильное питание.                 |                        | 1               | 1. Продукты для з | здоровья |              |          | F               |       |
|                        |                                              |                                     |                        |                 | + Добавить зан    | ятие     |              |          |                 |       |
| <b>€</b> До            | п. общеразв. программы                       | <ul> <li>+ Добавить тему</li> </ul> |                        |                 |                   |          |              |          |                 |       |
| HÀ Ap                  | жив                                          |                                     |                        |                 |                   |          |              | Отмена   | Сохранит        | гь    |

Кнопка «Сохранить»

Готово, тематический план создан.

#### Как создать календарно-тематическое планирование

Для создания календарно-тематического планирования необходимо выполнить следующие действия:

Шаг 1. <u>Откройте</u> созданную рабочую программу → Перейдите в блок «Планирование».

| МЭШ 🔠 Ка                                               | абинет учителя ( | Моё портфолио        | 😐 Организация обу                                | чения 🗘 Библиотека                                | 🗇 Аттестация педагогов | новое<br>Новости Еще | ~ 🕜 🗘                 | учитель 🗸            |
|--------------------------------------------------------|------------------|----------------------|--------------------------------------------------|---------------------------------------------------|------------------------|----------------------|-----------------------|----------------------|
| 2024 - 2025<br>— поурочноет<br>— Журналы ка            |                  | направи<br>- Названи | ие курса                                         | Логопедическая ритм                               | ика                    |                      |                       |                      |
| 🗢 Домашние з                                           | адания           | Форма о              | организации ВД                                   | Коррекционно-развив                               | ающее занятие          |                      |                       |                      |
| 🎲 Проекты и и                                          | сследования      | Описан               | ие                                               |                                                   |                        |                      |                       |                      |
| анализ                                                 |                  | Паралл               | ели                                              | 1, 2, 3, 4                                        |                        |                      |                       |                      |
| Стчеты учи                                             | теля             |                      |                                                  |                                                   |                        |                      |                       |                      |
| <ul> <li>внеурочная де</li> <li>Привязка уч</li> </ul> | ащихся к группам | ~                    | porpaninor                                       |                                                   |                        |                      |                       |                      |
| Рабочие про                                            |                  | Планир               |                                                  |                                                   |                        |                      |                       |                      |
| Привязка уч                                            | ащихся к группам | Тематиче             | в <b>ский план</b> Календарі                     | но-тематический план                              |                        |                      | Импорт из файла 🗸     | + Добавить модуль    |
| 📃 Мои группы                                           |                  |                      | 10луль 1                                         |                                                   |                        |                      |                       | Тем: 1 Часов: 0      |
| -• тилан деятел                                        | пьности          |                      | 0,000                                            |                                                   |                        |                      |                       |                      |
| Доп. образован<br>• Доп. общер                         | азв. программы   |                      |                                                  |                                                   |                        |                      | Отмен                 | а Сохранить          |
| 📃 Журналы об                                           | бъединений       | О проект             | е Пользовательское                               | соглашение                                        |                        |                      |                       | 📞 +7 (495) 539-38-38 |
|                                                        |                  | C App                | Store 3arpysHTE B                                |                                                   |                        | Мы в                 | социальных сетях: 🕊 🕇 | Написать нам         |
| <ul> <li>Полезные с</li> </ul>                         | сылки            | © Депар<br>Депар     | этамент образования и н<br>этамент информационнь | науки города Москвы<br>нх технологий города Москв | ы                      |                      |                       |                      |
| на Архив                                               |                  | Версия 8.0           | ).5.6                                            |                                                   |                        |                      |                       |                      |

Блок «Планирование»

Шаг 2. Нажмите на V, чтобы открыть список модулей и тем тематического планирования.

| мэш                                                  | • СКАбинет учителя                                                    | Моё портфолио                   | Организация обучения               | 🗘 Библиотека                | 🗇 Аттестация педагогов | новое<br>Новости | Еще 🛩        | C 🕗             | учитель ~                             |
|------------------------------------------------------|-----------------------------------------------------------------------|---------------------------------|------------------------------------|-----------------------------|------------------------|------------------|--------------|-----------------|---------------------------------------|
| 2024 -                                               | 2025 • • • • • • • • • • • • • • • • • • •                            | Паралле Автор пр                | ли 1, 2                            | 2, 3, 4                     | ~                      |                  |              |                 |                                       |
| Отче<br>ВНЕУРОЧІ                                     | <b>еты учителя</b><br>НАЯ ДЕЯТЕЛЬНОСТЬ                                | Планиро<br>> Тематиче           | вание<br>ский план Календарно-тема | тический план               |                        |                  | Имг          | порт из файла 🚿 | <ul> <li>+ Добавить модуль</li> </ul> |
| <ul> <li>Прив</li> <li>Рабо</li> <li>Прив</li> </ul> | зязка учащихся к группам<br>чие программы<br>зязка учащихся к группам | • <b>1</b> Mc                   | одуль 1.                           |                             |                        |                  |              | Отм             | Тем: 1 Часов: 0 🗸                     |
| ■ Мои<br>                                            | группы<br>н деятельности                                              | О проекто<br>Загрузи<br>© Депар | а Пользовательское соглаш          | <b>ение</b><br>ррода Москвы |                        |                  | Мы в социаль | ных сетях: 🕊 -  | 📞 +7 (495) 539-38-38<br>Написать нам  |
| 🖨 Архи                                               | 48                                                                    | Депар<br>Версия 8.0.            | гамент информационных техно<br>5.6 | ологий города Моск          | вы                     |                  |              |                 |                                       |

Список модулей и тем

Шаг 3. Нажмите на кнопку «Пересчитать даты» -> Нажмите на кнопку «Сохранить».

| МЭЦ        | L : Кабинет учителя         | Организация обучения | 🖟 Библиотека   По   | ортфолио учащегося  | 🕑 Моё портфолио 🛛 Еще 🗸    | <b>O</b> 4                     | учитель 🗸                 |
|------------|-----------------------------|----------------------|---------------------|---------------------|----------------------------|--------------------------------|---------------------------|
| 20         | 24 - 2025                   | Описание             | Elporpar            | мма внеурочной деят | гельности.                 |                                |                           |
| -          | 21 2025                     |                      | 1                   |                     |                            |                                |                           |
| ۰          | Уведомление о пропусках     | Параллели            | 1                   |                     |                            |                                |                           |
| AHA.       |                             | Автор программ       | bl                  |                     |                            |                                |                           |
| e          | Отчеты (новые)              |                      |                     |                     |                            |                                |                           |
| e          | Отчеты учителя              | >                    |                     |                     |                            |                                |                           |
| G          | Отчеты кл. руководителя     | > Планирование       |                     |                     |                            |                                |                           |
| <b>*</b> - | Отсутствующие сегодня       | Тематический план    | Календарно-тематиче | ский план           | Выбрать группу             | <ul> <li>С Пересчит</li> </ul> | ать даты 🕀 Достроить даты |
| BHE        |                             | 1 Здоровье           | это важно!          |                     |                            |                                | Тем: 2 Часов: 3 🔨         |
| G          | Привязка учащихся к группам | Тема                 |                     | Кол-во часов        | Занятие                    | Дата занятия                   | Домашнее задание          |
| •          | Рабочие программы           |                      |                     |                     |                            | -                              | <b>H</b>                  |
| o          | Привязка учащихся к группам | Наше здоровье.       |                     | 2                   | 1. Хочу быть здоровым      |                                |                           |
|            | Мои группы                  |                      |                     |                     |                            |                                |                           |
| ÷          | План деятельности           |                      |                     |                     | 2. Тимнастика для здоровья |                                |                           |
| лоп        |                             | Правильное питание   | <b>.</b>            | 1                   |                            |                                |                           |
| C          | Доп. общеразв. программы    |                      |                     |                     | 1. Продукты для здоровья   |                                |                           |
| _          |                             | -                    |                     |                     |                            |                                |                           |
| h          | Архив                       |                      |                     |                     |                            | 0                              | Тмена Сохранить           |

Кнопка «Пересчитать даты»

Шаг 4. Обновите страницу и проверьте, что даты проведения занятий по расписанию прикрепились к темам занятий.

#### Обратите внимание!

Для создания КТП необходимо, чтобы администратор или ответственный за внеурочную деятельность создал в журнале расписание занятий.

| MƏL      | 📙 📩 Кабинет учителя         | Моё портфолио |              | 😐 Органи | зация обучения  | Библиотека    | 🕅 Аттеста | ция педагогов    | Новое Новости  | Еще 🗸                         | C 😓          | учитель 🗸                 |
|----------|-----------------------------|---------------|--------------|----------|-----------------|---------------|-----------|------------------|----------------|-------------------------------|--------------|---------------------------|
| 20       | 024 - 2025 v                | ŧ             |              |          |                 |               |           |                  |                |                               |              |                           |
|          |                             | Í             | _            |          |                 |               |           |                  |                |                               |              |                           |
| <b>=</b> | Моё расписание              |               | Планирование |          |                 |               |           |                  |                |                               |              |                           |
| +        | Мероприятия                 |               | Тематическ   | кий план | Календарно-тема | гический план |           | Логопедич        | ческая ритмика | _25.02                        | И С Пересчит | ать даты 🔶 Достроить даты |
|          |                             |               | 1 Мод        | дуль 1   |                 |               |           |                  |                |                               |              | Тем: 2 Часов: 5 🧥         |
| G        | Поурочное планирование      |               | -            |          |                 |               |           |                  |                |                               | -            | -                         |
|          | Журналы классов             | >             | Тема         |          | Кол-во часов    | a Ja          | Занятие   |                  |                | Дата занятия Домашнее задание |              |                           |
| \$       | Домашние задания            |               | Тема 1       |          |                 | 2             |           | 1. Урок <b>1</b> |                | АП 🖓                          | 2025-02-26   | 🏠 не задано               |
| ŵ        | Проекты и исследования      |               |              |          |                 |               |           |                  |                |                               |              |                           |
|          |                             |               |              |          |                 |               |           | 2. Урок 2        |                | АП 🟳                          | ՝ 2025-03-01 | 应 не задано               |
| Ŀ        | Отчеты учителя              | <b>`</b>      | Тема 2       |          |                 | 3             |           |                  |                |                               |              | <u>^</u>                  |
|          |                             |               |              |          |                 |               |           | 1. Урок <b>1</b> |                |                               | 2025-03-04   | 🔟 не задано               |
| G        | Привязка учащихся к группам | >             |              |          |                 |               |           | 2 Vpor 2         |                |                               | 2025-03-05   |                           |
|          | Мои группы                  |               |              |          |                 |               |           | 2. 10012         |                |                               |              | in soppino                |
| Ť        | План деятельности           |               |              |          |                 |               | 3. Урок 3 |                  | АП 🖓           |                               |              |                           |
|          |                             |               |              |          |                 |               |           |                  |                |                               |              |                           |
| •        | Доп. общеразв. программы    |               |              |          |                 |               |           |                  |                |                               | 0            | тмена Сохранить           |

Календарно-тематическое планирование

Созданное КТП при необходимости можно <u>редактировать</u> в течение учебного года.